# Shadow File for v. 2015 ICD-10-CA and CCI

### **Export Personal Notes**

These instructions apply to a user who already has personal notes in their Shadow File and also apply to a group of users using a common shadow file.

The v.2015 ICD-10-CA and CCI Shadow Files (.sdw) include a new button on the toolbar entitled "Export Notes". Prior to version 2015, it was not possible for the Folio application to produce a list of all personal notes contained in a shadow file. Now, the functionality "Export Notes" allows you to export your personal notes to a log file where your notes are listed in the order they appear in your Shadow File. The list displays the caption, the content and the location of each note. Identifying the location may not be possible for each note, but the caption and content of the note will still be copied to the log file. Any special formatting in the notes remains intact. When the process is complete, the file can be saved with the name you specify, in the location you desire.

To export your personal notes complete the following steps:

- 1. Ensure you close any versions of Folio that may be open.
- From the Start menu, open the v.2015 ICD-10-CA Shadow English or v.2015 CCI Shadow – English.
- 3. Click on the Export Notes icon <a>▶</a>. If the Export Notes icon does not appear in the toolbar, go to "Tools", "Customize", and select "Export Notes". Drag the icon <a>▶</a> to the
- 4. Create a unique name for this file when the dialogue box appears, as shown below:
  - Select where you want to save your personal notes log file. (example here is saving to the Desktop)
  - Click Save.

toolbar.

# Shadow File for v. 2015 ICD-10-CA and CCI

**Export Personal Notes** 

| Save As                                                                     |     | X      |
|-----------------------------------------------------------------------------|-----|--------|
| G v Desktop V v 47 Search Desktop                                           |     | ٩      |
| Organize 🔻 New folder                                                       |     | 0      |
| Favorites     Favorites     Desktop     Downloads                           |     | *<br>= |
| System Folder                                                               |     |        |
| <ul> <li>✓ Computer</li> <li>✓ Documents</li> <li>✓ Music</li> </ul>        |     |        |
| ▷ E Pictures<br>▷ E Videos                                                  |     | -      |
| File name: ICD10CA SF personal notes Save as type: HTML (*.htm) HTML format |     | •      |
| Hide Folders                                                                | Can | cel    |

After you click Save, a log file with your personal shadow file notes will open. For example, see below:

#### **Personal Notes Summary**

Exported from Shadow file: c:\cihi\ciaf8a~1\sdw\icd\_2012\_eng.sdw

Date: 2014/07/23

| Record<br># | Note<br># | Location/Code                                                                   | Caption                         | Note content                                                                                                    |
|-------------|-----------|---------------------------------------------------------------------------------|---------------------------------|----------------------------------------------------------------------------------------------------|
| 119         | 1         | Parentheses ()                                                                  | Test export notes               | Testing this new feature                                                                                                    |
| 380         | 2         | fetus                                                                           | Abnormal, - acid base,<br>fetus | Abnormal, abnormality, abnormalities (see also Anomaly) - acid base balance (mixed) E87.4 - fetus (see Distress, fetal) with documented arterial blood value of pH less than or equal to 7.00 and/or base deficit greater than or equal to 12 P20.9 first noted before onset of labor P20.0 first noted during labor and delivery P20.1 first noted at birth P20.2 |
| 22050       | 3         | not associated with pregnancy or childbirth                                     | Eclampsia, - not<br>associated  | Testing export notes                                                                                                    |
| 39974       | 4         | Malignant                                                                       | Neoplasm, - breast,<br>areola   | Testing notes                                                                                                    |
| 57588       | 5         | due to, caused by cataclysm                                                     | Accident, - aircraft,<br>due to | Testing index notes                                                                                                    |
| 61479       | 6         | Viral infections characterized by skin and mucous<br>membrane lesions (B00-B09) | Testing location                | testing location                                                                                                    |
| 61480       | 7         | B00                                                                             | Testing location                | Testing location                                                                                                    |
| 63672       | 8         | F01.2                                                                           | Testing export notes            | Testing this new feature                                                                                                    |
| 65584       | 9         | Influenza and pneumonia (J09-J18)                                               | Export notes                    | testing                                                                                                    |
| 65586       | 10        | J10                                                                             | Note                            | Testing                                                                                                    |
| 74683       | 11        | Exposure to inanimate mechanical forces (W20-<br>W49)                           | Export notes                    | Testing notes                                                                                                    |
| 75403       | 12        | Z01                                                                             | Testing export Notes            | Z01.1 Examination of ears and hearing<br>Z01.2 Dental examination<br>Z01.3 Examination of blood pressure                                                                                                    |
| 77088       | 13        | Mortality tabulation lists                                                      | Testing for location            | Testing for location                                                                                                    |

# Shadow File for v. 2015 ICD-10-CA and CCI

### **Export Personal Notes**

After you have saved this log file in HTML format, you may wish to save it in a different format (e.g. Excel, Word). To do so, close the log file, right click on the document, select "Open with" and choose the desired format.

### Тір

The log file is not linked to the ICD-10-CA or CCI .sdw products, it is stored outside Folio. It is recommended that each caption and content field for an index note contain information specific enough to assist with locating the note in the Folio Classification.

For example:

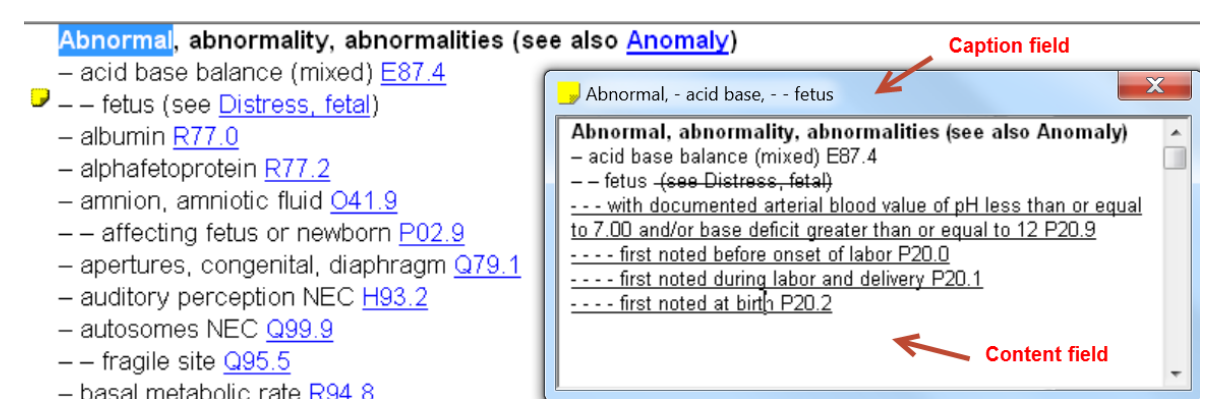